## TippingPoint IPS 防御木马攻击配置

— 选择"IPS >> Filter"在"Search"栏目中输入"Trojan",搜索结果如图: A缺省情况下,木马后门类过滤器部分开启.

| broan per page 11<br>(show al filters) 1-10 of 18 search 1-10 of 18 search |                                                   |          |                   |                |         |             |
|----------------------------------------------------------------------------|---------------------------------------------------|----------|-------------------|----------------|---------|-------------|
|                                                                            | Filter Name:                                      | Segment: | Control:          | Action:        | State:  | Function(s) |
|                                                                            | 1457: IRC: Trojan & Bounce Command Channel        | any      | Category Settings | Disabled       |         | 60          |
|                                                                            | 1469. RC: Troian IrcBounce (Start Scan Response)  | any      | Category Settings | Block / Notify | Enabled | 60          |
|                                                                            | 1472. SMB: Trojan IrcBounce Propagation (Variant) | any      | Cetegory Settings | Block / Notify | Enabled | 60          |
|                                                                            | 1479: SMB Trojan IrcBounce Propagation (Variant)  | any      | Category Settings | Block / Notity | Enabled | 60          |
|                                                                            | 1480, SMB: Trojan IrcBounce Propagation (General) | any      | Category Settings | Block / Notify | Enabled | 60          |
|                                                                            | 1859. Backdoor: M2 troian 1.25                    | any      | Cetegory Settings | Disabled       |         | B /         |
|                                                                            | 1981: Backdoor: Trojan Cow 1.0                    | any      | Colegory Settings | Disabled       |         | 00          |
|                                                                            | 1982. Backdoor: Trojan Spirit 2001 1.2            | any      | Category Settings | Disabled       |         | 60          |
|                                                                            | 2000. Backdoor: War Troian                        | any      | Category Settings | Disabled       |         | 60          |
|                                                                            | 2226: Backdoor: TCP Window Size 55808 Troian      | any      | Category Settings | Disabled       |         | 00          |

## 图表 1 Trojan Edit

二 编辑特洛依木马攻击过滤器,设置响应动作为"Block + Notify",对特洛依木马进行阻断:

| broian                                            |                  | Search   |                | pe                                          | page: 10 👻   |
|---------------------------------------------------|------------------|----------|----------------|---------------------------------------------|--------------|
|                                                   | (show all filter | υ        |                | First I Last<br>1 - 10 of 18 search results |              |
| Filter Barne:                                     | Segment:         | Control: | Action:        | State:                                      | Function(s): |
| 1457: IRC: Troian IrcBounce Command Channel       | any              | Filter   | Block + Notity | Enabled                                     | 60           |
| 1469. IRC: Trojan IrcBounce (Start Scan Response) | any              | Filter   | Block + Notity | Enabled                                     | 00           |
| 1472 SMB: Troisn IccBounce Propagation (Variant)  | any              | Fitter   | Block + Notify | Enabled                                     | 00           |
| 1479: SMB: Troisn IncBounce Propagation (Variant) | any              | Filter   | Block + Notity | Enabled                                     | 60           |
| 1480: SMB: Trojan IrcBounce Propagation (General) | any              | Filter   | Block + Notify | Enabled                                     | 00           |
| 1859. Backdoor: M2 troien 1.25                    | any              | Filter   | Block + Notity | Enabled                                     | 00           |
| 1981. Backdoor: Troian Cow 1.0                    | any              | Fitter   | Block + Notify | Enabled                                     | ۳b /         |
| 1982 Backdoor: Trojan Spirit 2001 1.2             | any              | Filter   | Block + Notify | Enabled                                     | 00           |
| 2000: Backdoor: War Troian                        | any              | Filter   | Block + Notify | Enabled                                     | 60           |
| 2226 Backdoor: TCP Window Size 55808 Trojan       | any              | Filter   | Block + Notify | Enabled                                     | 00           |

图表 2 Trojan Edit

三 选择"IPS >> Filter"在"Search"栏目中输入"Backdoor", TP包含200多条关于后门攻击的过滤器, 搜索结果如图:

| backdoor                                     | (show all filter | Search<br>D |                | per page: 10 V<br>First V III V Last<br>1 - 10 of 228 search result |              |  |
|----------------------------------------------|------------------|-------------|----------------|---------------------------------------------------------------------|--------------|--|
| Fifter Hame:                                 | Seament:         | Control     | Actions        | State:                                                              | Function(s): |  |
| 1576. Backdoor: Back Orifice Communications  | Segment 1        | Filter      | Block + Notify | Enabled                                                             | 602          |  |
| 1576: Backdoor: Back Orifice Communications  | arvy             | Filter      | Elock + Notify | Enabled                                                             | 60           |  |
| 1668. Backdoor. WinCrash 2.0                 | eny              | Filter      | Block + Notify | Enabled                                                             | 00           |  |
| 1704. Backdoor: Acid Battery                 | arry             | Filter      | Block + Notify | Enabled                                                             | 00           |  |
| 1705: Backdoor: AckOnd                       | eny              | Filter      | Block + Notity | Enabled                                                             | 60           |  |
| 1705: Backdoor: Alvaus 2000                  | ary              | Fiter       | Block + Notify | Enabled                                                             | 600          |  |
| 1707. Backdoor: Amanda 2.0                   | atry             | Filter      | Block + Notify | Enabled                                                             | 600          |  |
| 1708, Backdoor, AOL Admin                    | arry             | Fitter      | Block + Notity | Enabled                                                             | 00           |  |
| 1710. Backdoor. Mini-Asylum 1.1/Asylum 0.1.3 | any              | Filter      | Block + Notify | Enabled                                                             | 00           |  |
| 1714. Backdoor: Backdoor 2.0.1               | any              | Filter      | Block + Notity | Enabled                                                             | 00           |  |

图表 3 Backdoor Edit

## 四 编辑后门攻击过滤器,设置响应动作为"Block + Notify",对后门进行阻断:

| backdoor                                     | (show all filter   | Search  |                | per page: 10 ¥<br>First >> Last |              |
|----------------------------------------------|--------------------|---------|----------------|---------------------------------|--------------|
| Eilter Hame:                                 | Seament            | Control | Actions        | State:                          | Function(s): |
| 1576: Backdoor: Back Onlice Communications   | Segment 1          | Fiter   | Block + Notity | Enabled                         | 602          |
| 1576: Backdoor: Back Onlice Communications   | any                | Fiter   | Block + Notify | Enabled                         | 00           |
| 1668. Backdoor, WinCrash 2.0                 | any                | Filter  | Block + Notify | Enabled                         | 60           |
| 1704. Backdoor: Acid Battery                 | any                | Fiter   | Block + Notify | Enabled                         | 100          |
| 1705: Backdoor: AckCred                      | any                | Filter  | Block + Notify | Enabled                         | 00           |
| 1706. Backdoor: Alvaus 2000                  | eny.               | Fitter  | Block + Notify | Enabled                         | 80           |
| 1707: Backdoor: Amanda 2.0                   | any                | Fitor   | Block + Notify | Enabled                         | 600          |
| 1708. Backdoor: AOL Admin                    | any                | Filter  | Block + Notify | Enabled                         | 60           |
| 1710. Backdoor: Mini-Asylum 1.1/Asylum 0.1.3 | (N <sup>1</sup> Y) | Fiter   | Block + Notify | Enabled                         | 60           |
| 1714. Backdoor, Backdoor 2.0.1               | any                | Fiter   | Block + Notity | Enabled                         | 00           |

图表 4 Backdoor Edit